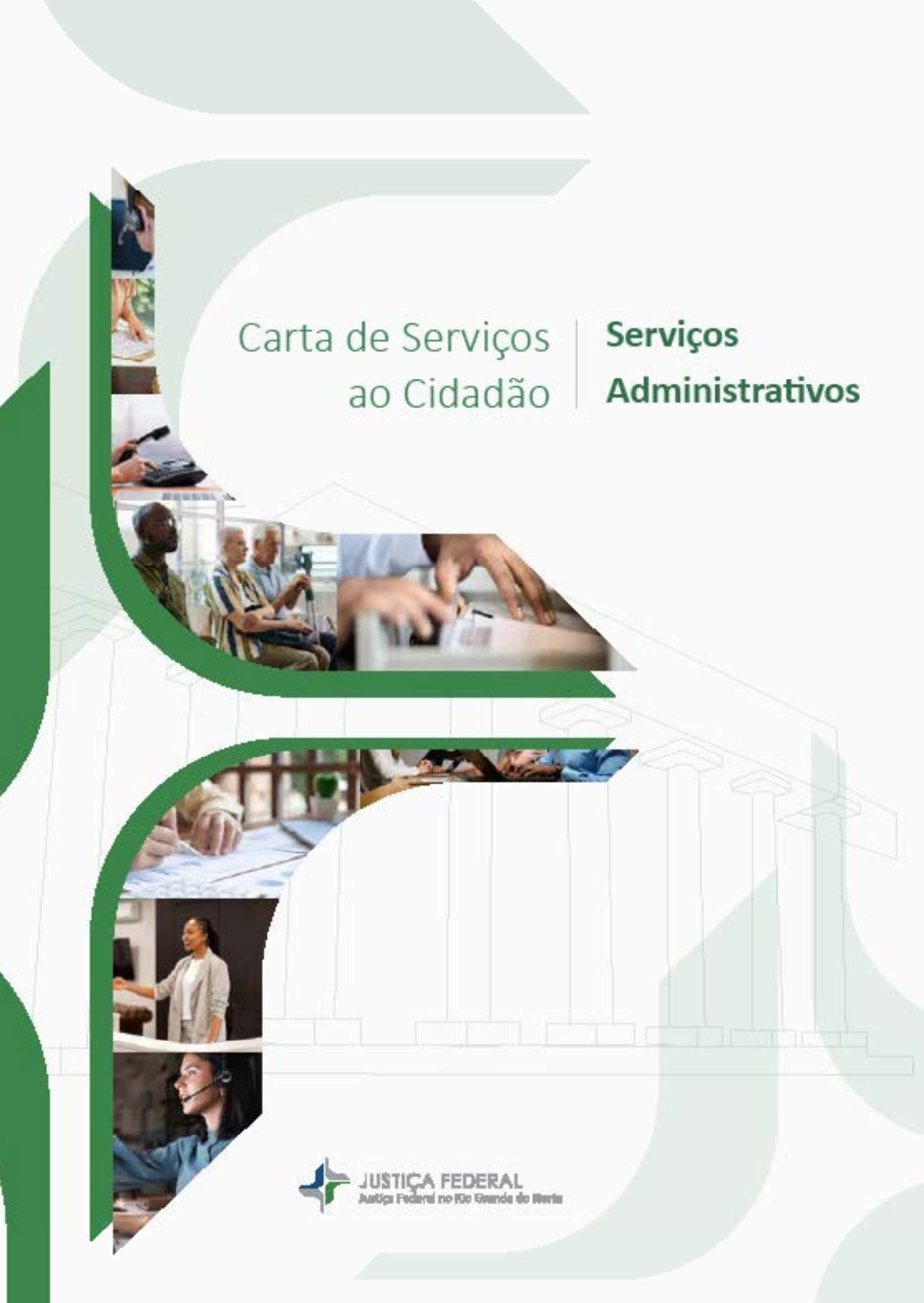

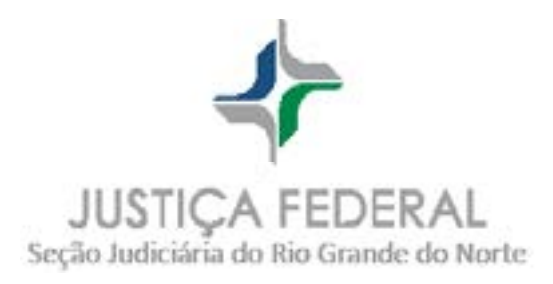

**Diretor do Foro** Juiz Federal Hallison Rêgo Bezerra

### Vice-Diretor do Foro

Juiz Federal José Carlos Dantas Teixeira de Souza

# Elaboração da 2ª Edição - Comissão

Juiz Federal Eduardo Sousa Dantas – Presidente Breno Gomes Alves – Coordenador Adriele Noronha Barbosa da Silva Amanda Cavalcante Oliveira Ana Gabriela Gurgel Assunção Ana Helena Raposo de Melo Bruno dos Santos Fernandes da Silva Ernane César Bastos Ingrid Silva Ribeiro de Andrade Dantas Patrícia Galdino Câmara Raniere Luiz Cavalcante Costa

### Projeto Gráfico e Diagramação

Isadora Meira Queiroga

### SUMÁRIO Se

#### Serviços Administrativos

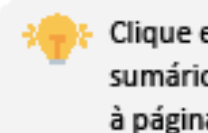

Clique em qualquer item do sumário para ser redirecionado à página do conteúdo!

# 1 | Secretaria administrativa

- 1.1 Prestação de Subsídios Processuais
- 1.2 Cumprimento de Decisão Judicial/Parecer com Força Executória

# 2 | Assessoria de Comunicação

- 2.1 Relações Públicas da Justiça Federal
- 2.2 Divulgação de Notícias

# 3 | Gestão Documental

- 3.1 Acesso à Biblioteca
- 3.2 Consulta ao Acervo do Memorial da JFRN
- 3.3 Consulta de Processos em Fase de Descarte

# 4 | Transparência

- 4.1 Publicidade de Atos Normativos
- 4.2 Publicidade de Processos Licitatórios e Contratações Diretas
- 4.3 Publicidade das Atas de Registro de Preço
- 4.4 Publicidade de Contratos e Instrumentos de Cooperação
- 4.5 Publicidade de Lista de Ordem Cronológica do Pagamento dos Prestadores de Serviços

# 5 | Informações de Pessoal

- 5.1 Divulgação de Dados sobre Salários
- 3.2 Divulgação de Servidores(as) em Teletrabalho

### 6 | Sustentabilidade

- 6.1 Desfazimento de Bens Permanentes
- 6.2 Divulgação do Plano de Logística Sustentável PLS

### 7 | Capacitações (Centro de Formação Judicial)

- 7.1 Inscrição em Cursos e Treinamentos
  - 7.1.1 Seção de Treinamento
  - 7.1.2 Inscrição em cursos promovidos pela Escola da Magistratura Federal
  - no Rio Grande do Norte (ESMAFE)
  - 7.1.3 Quinta Jurídica
  - 7.1.4 Cadastro de Instrutores(as) Externos

#### 8 | Pessoas

- 8.1 Estágio
  - 8.1.1 Inscrição em Concursos para Estagiários(as)
  - 8.1.2 Emissão de Certidão para Ex-Estagiário(a)
- 8.2 Concursos para Servidores(as)
  - 8.2.1 Informações dos Concursos para Servidores(as)
  - 8.2.2 Certidão de Aprovação em Concurso Público de Servidores(as)
  - 8.2.3 Certidão para Ex-Servidor(a)

### 9 | Serviços Auxiliares

- 9.1 Central de Chamados para Manutenção e Limpeza
- 9.2 Acesso ao Prédio da JFRN
- 9.3 Estacionamento de Veículos
- 9.4 Achados e Perdidos
- 9.5 Guarda Volumes na Recepção
- 9.6 WI-FI para Visitantes
- 9.7 Agendamento de Visita/Fotos na JFRN
- 9.8 Sala de Amamentação
- 9.9 Pesquisa de Satisfação dos(as) Usuários(as)

# 1 | Secretaria administrativa

# 1.1 Prestação de Subsídios Processuais

| •                    | Descrição             | Fornecimento de informações para subsidiar defesa ou petições iniciais em ações em que a Justiça Federal é demandante, demandada ou interessada.             |
|----------------------|-----------------------|----------------------------------------------------------------------------------------------------|
|                      | Para quem?            | Advocacia da União e Ministério Público Federal.                                                                                                    |
|                      | Como acessar?         | E-mail - assessoriajuridica@jfrn.jus.br                                                                                                    |
| <ul> <li></li> </ul> | O que precisa?        | Existir ação judicial envolvendo a Justiça Federal no Rio Grande do Norte.                                                                                   |
| Ŧ                    | Passo a passo:        | <ol> <li>Solicite informação pelos canais de atendimento.</li> <li>Aguarde processamento da solicitação.</li> <li>Receba a informação solicitada.</li> </ol> |
|                      | Como acompanhar?      | E-mail                                                                                                    |
| C                    | Tempo de Espera:      | Prazo descrito no expediente de solicitação                                                                                                    |
| ~                    | Prazo Máximo:         | Prazo descrito no expediente de solicitação                                                                                                    |
| Q                    | Local de Atendimento: | Seção de Assessoria Jurídica junto à Direção do Foro                                                                                                    |
| П                    | Normas Aplicáveis:    | Lei Federal n.º 9.028/1995                                                                                                    |

Carta de Serviços ao Cidadão | JFRN

# 1.2 Cumprimento de Decisão Judicial/Parecer com Força Executória

| •••                                                                                                    | Descrição             | Cumprimento de decisões judiciais.                                                                                                    |
|----------------------------------------------------------------------------------------------------|-----------------------|----------------------------------------------------------------------------------------------------|
|                                                                                                    | Para quem?            | Advocacia da União e órgãos do Poder Judiciário                                                                                                    |
|                                                                                                    | Como acessar?         | Presencial<br>E-mail - assessoriajuridica@jfrn.jus.br                                                                                                    |
| <ul> <li>Image: A start of the start of the start of</li></ul> | O que precisa?        | Existir ação judicial envolvendo a Seção Judiciária no Rio Grande do Norte ou pessoal<br>com vínculo funcional na instituição.                                              |
|                                                                                                    | Passo a passo:        | <ol> <li>Encaminhe decisão a ser cumprida.</li> <li>Receba a comunicação via e-mail acerca do cumprimento, informando o núme-<br/>ro do processo autuado no SEI.</li> </ol> |
|                                                                                                    | Como acompanhar?      | E-mail                                                                                                    |
| G                                                                                                    | Tempo de Espera:      | Prazo descrito no expediente de solicitação                                                                                                    |
| <b>~</b>                                                                                                    | Prazo Máximo:         | Prazo descrito no expediente de solicitação                                                                                                    |
| Q                                                                                                    | Local de Atendimento: | Seção de Assessoria Jurídica junto à Direção do Foro                                                                                                    |
| Ц                                                                                                    | Normas Aplicáveis:    | Portaria JFRN n.º 179/2015 (art. 6º)                                                                                                    |

# 2 | Assessoria de Comunicação

# 2.1 Relações Públicas da Justiça Federal

| •                                                                                                    | Descrição             | Comunicação entre a Justiça Federal no Rio Grande do Norte e outras instituições<br>públicas, bem como a sociedade civil organizada. |
|----------------------------------------------------------------------------------------------------|-----------------------|----------------------------------------------------------------------------------------------------|
|                                                                                                    | Para quem?            | Instituições e Órgãos Públicos                                                                                                    |
|                                                                                                    | Como acessar?         | Telefone - (84) 4005-7604<br>E-mail - ascom@jfrn.jus.br                                                                              |
| <ul> <li>Image: A start of the start of the start of</li></ul> | O que precisa?        | Sem requisitos                                                                                                    |
| Ţ                                                                                                    | Passo a passo:        | Entre em contato com o setor pelos canais de atendimento.                                                                            |
|                                                                                                    | Como acompanhar?      | Telefone<br>E-mail                                                                                                    |
| G                                                                                                    | Tempo de Espera:      | Até 06 (seis) horas                                                                                                    |
| ~                                                                                                    | Prazo Máximo:         | Variável, a depender da natureza da demanda.                                                                                         |
| Q                                                                                                    | Local de Atendimento: | Seção de Assessoria de Comunicação                                                                                                   |

Carta de Serviços ao Cidadão | JFRN

# 2.2 Divulgação de Notícias

|                                                                                                    | Descrição             | Inserção de conteúdo, em texto ou em audiovisual, nas redes sociais institucionais<br>da JFRN.                          |
|----------------------------------------------------------------------------------------------------|-----------------------|----------------------------------------------------------------------------------------------------|
|                                                                                                    | Para quem?            | Público em geral                                                                                                    |
|                                                                                                    | Como acessar?         | Telefone - (84) 4005-7604<br>E-mail - ascom@jfrn.jus.br                                                                 |
| <ul> <li>Image: A start of the start of the start of</li></ul> | O que precisa?        | Ter informação com conteúdo de grande relevância para comunidade, cuja veicula-<br>ção seja de interesse institucional. |
|                                                                                                    | Passo a passo:        | Encaminhe a solicitação com os dados da notícia no formato e nos canais indicados<br>pela unidade responsável.          |
|                                                                                                    | Como acompanhar?      | Telefone<br>E-mail                                                                                                    |
| C                                                                                                    | Tempo de Espera:      | Até 03 (três) horas                                                                                                    |
| ~                                                                                                    | Prazo Máximo:         | 12 (doze) horas                                                                                                    |
| $\mathbf{\mathbf{Q}}$                                                                                                    | Local de Atendimento: | Seção de Assessoria de Comunicação                                                                                      |

Carta de Serviços ao Cidadão | JFRN

# 3 | Gestão Documental

| 3                    | .1 Acesso à Biblioteca |                                                                                                    |
|----------------------|------------------------|----------------------------------------------------------------------------------------------------|
| •••                  | Descrição              | Utilização do espaço físico e do acervo bibliográfico físico ou virtual da JFRN.                                                                                                    |
|                      | Para quem?             | Público em geral                                                                                                    |
|                      | Como acessar?          | Presencial<br>Site - www.jfrn.jus.br                                                                                                    |
| <ul> <li></li> </ul> | O que precisa?         | Sem requisitos                                                                                                    |
| H                    | Passo a passo:         | <ul> <li>Presencial:</li> <li>1. Compareça presencialmente.</li> <li>2. Identifique-se na recepção.</li> <li>3. Dirija-se à Biblioteca.</li> <li>4. Solicite auxílio da bibliotecária.</li> <li>5. Informe-se sobre as condições de uso.</li> <li>6. Devolva o material utilizado com até 15 (quinze) minutos de antecedência do horário de encerramento do atendimento ao público.</li> <li>Site:</li> <li>1. Acesse o site www.jfrn.jus.br e busque por "Biblioteca".</li> <li>2. Selecione a área que deseja informações.</li> </ul> |
| ×12<br>21            | Como acompanhar?       | Não se aplica                                                                                                    |
| C                    | Tempo de Espera:       | Imediato                                                                                                    |
| ~                    | Prazo Máximo:          | Presencial: 15 (quinze) minutos<br>Site: Imediato                                                                                                    |
| $\mathbf{Q}$         | Local de Atendimento:  | Seção de Biblioteca                                                                                                    |

Carta de Serviços ao Cidadão | JFRN

### 3.2 Consulta ao Acervo do Memorial da JFRN

|                                                                                                    | Descrição             | Disponibilização de acesso a informações históricas da atuação da Justiça Federal<br>no Rio Grande do Norte.                   |
|----------------------------------------------------------------------------------------------------|-----------------------|----------------------------------------------------------------------------------------------------|
|                                                                                                    | Para quem?            | Público em geral                                                                                                    |
|                                                                                                    | Como acessar?         | Site - www.jfrn.jus.br                                                                                                    |
| <ul> <li>Image: A start of the start of the start of</li></ul> | O que precisa?        | Sem requisitos                                                                                                    |
| F                                                                                                    | Passo a passo:        | <ol> <li>Acesse o site www.jfrn.jus.br e busque por "Biblioteca".</li> <li>Selecione a área que deseja informações.</li> </ol> |
| ×12<br>21                                                                                                    | Como acompanhar?      | Não se aplica                                                                                                    |
| C                                                                                                    | Tempo de Espera:      | Imediato                                                                                                    |
| <b>~</b>                                                                                                    | Prazo Máximo:         | Não se aplica                                                                                                    |
| Q                                                                                                    | Local de Atendimento: | Comissão Permanente de Gestão da Memória Institucional (CGMI/JFRN)                                                             |
| Т                                                                                                    | Normas Aplicáveis:    | Portaria JFRN n.º 179/2015 (art. 6º)                                                                                           |

Carta de Serviços ao Cidadão | JFRN

#### 3.3 Consulta de Processos em Fase de Descarte

| •••                  | Descrição             | Consulta às peças originais antes do processo ser descartado.                                                                                                    |
|----------------------|-----------------------|----------------------------------------------------------------------------------------------------|
|                      | Para quem?            | Partes ou pessoas interessadas no processo físico que está sendo descartado.                                                                                                |
|                      | Como acessar?         | Site - www.jfrn.jus.br<br>E-mail - nucleojudiciario@jfrn.jus.br                                                                                                    |
|                      | O que precisa?        | Sem requisitos                                                                                                    |
| ł                    | Passo a passo:        | <ol> <li>Consulte o edital de descarte do exercício correspondente no site.</li> <li>Solicite os autos originais através do e-mail nucleojudiciario@jfrn.jus.br.</li> </ol> |
| $\frac{\sqrt{2}}{2}$ | Como acompanhar?      | E-mail<br>Balcão Virtual                                                                                                    |
| C                    | Tempo de Espera:      | Até 03 (três) dias úteis                                                                                                    |
| <b>~</b>             | Prazo Máximo:         | Até 05 (cinco) dias úteis                                                                                                    |
| Q                    | Local de Atendimento: | Seção de Memória Documental                                                                                                    |
| П                    | Normas Aplicáveis:    | Portaria publicada anualmente                                                                                                    |

# 4 | Transparência

| 4                                                                                                    | 4.1 Publicidade de Atos Normativos |                                                                                                    |  |
|----------------------------------------------------------------------------------------------------|------------------------------------|----------------------------------------------------------------------------------------------------|--|
| •                                                                                                    | Descrição                          | Divulgação dos atos normativos emitidos no âmbito da Justiça Federal no Rio Gran-<br>de do Norte.                                                                                                    |  |
|                                                                                                    | Para quem?                         | Público em geral                                                                                                    |  |
|                                                                                                    | Como acessar?                      | Site - www.jfrn.jus.br                                                                                                    |  |
| <ul> <li>Image: A start of the start of the start of</li></ul> | O que precisa?                     | Sem requisitos                                                                                                    |  |
| H                                                                                                    | Passo a passo:                     | <ol> <li>Acesse o site da www.jfrn.jus.br e busque "Atos Normativos" na Seção de<br/>Biblioteca.</li> <li>Preencha os campos solicitados e realize sua pesquisa.</li> <li>Caso tenha dificuldade ou não encontre algum ato normativo, o esclarecimen-<br/>to se dará por meio do e-mail da unidade responsável.</li> </ol> |  |
| <u>x12</u><br>21                                                                                                    | Como acompanhar?                   | Não se aplica                                                                                                    |  |
| C                                                                                                    | Tempo de Espera:                   | Imediato                                                                                                    |  |
| <b>~</b>                                                                                                    | Prazo Máximo:                      | Imediato                                                                                                    |  |
| 0                                                                                                    | Local de Atendimento:              | Seção de Biblioteca                                                                                                    |  |

### 4.2 Publicidade de Processos Licitatórios e Contratações Diretas

| •                                                                                                    | Descrição             | Divulgação ativa de informações concernentes a procedimentos licitatórios realiza-<br>dos e em andamento, com os respectivos editais e resultados em portal oficial, bem<br>como os casos de contratações diretas (dispensa e inexigibilidade de licitação).                                                                                                    |
|----------------------------------------------------------------------------------------------------|-----------------------|----------------------------------------------------------------------------------------------------|
|                                                                                                    | Para quem?            | Público em geral                                                                                                    |
|                                                                                                    | Como acessar?         | Site - www.jfrn.jus.br                                                                                                    |
| <ul> <li>Image: A start of the start of the start of</li></ul> | O que precisa?        | Sem requisitos                                                                                                    |
| H                                                                                                    | Passo a passo:        | <ol> <li>Acesse o site da www.jfrn.jus.br e busque "Transparência".</li> <li>Em seguida, clique em "Licitações" e selecione a modalidade de seu interesse.</li> <li>Preencha os campos solicitados e realize a consulta.</li> <li>Clique no número do procedimento e será direcionado ao link do Portal Nacional de Compras Públicas (PNCP).</li> <li>Em caso de pregão, consultar anexos na coluna do status.</li> </ol> |
| <u>x1</u> /<br>71                                                                                                    | Como acompanhar?      | Não se aplica                                                                                                    |
| C                                                                                                    | Tempo de Espera:      | Imediato                                                                                                    |
| <b>~</b>                                                                                                    | Prazo Máximo:         | Imediato                                                                                                    |
|                                                                                                    | Local de Atendimento: | Seção de Licitação e Contratos                                                                                                    |

Carta de Serviços ao Cidadão | JFRN

# 4.3 Publicidade das Atas de Registro de Preço

| •             | Descrição             | Divulgação ativa de informações de interesse público sobre as Atas de Registro de Preço (ARP) em portal oficial.                                                                                                    |
|---------------|-----------------------|----------------------------------------------------------------------------------------------------|
|               | Para quem?            | Público em geral                                                                                                    |
|               | Como acessar?         | Site - www.jfrn.jus.br                                                                                                    |
|               | O que precisa?        | Sem requisitos                                                                                                    |
| H             | Passo a passo:        | <ol> <li>Acesse o site da www.jfrn.jus.br e busque "Transparência".</li> <li>Em seguida, clique em "Licitações" e selecione "Registro de Preço".</li> <li>Preencha os campos solicitados e realize a consulta.</li> <li>Clique na ata de registro de preço e será realizado o download automático do arquivo da ARP em formato PDF ou será direcionado ao link do PNCP (somente para as ARPs regidas pela Lei n.º 14.133/2021).</li> </ol> |
| <u></u><br>_∠ | Como acompanhar?      | Site                                                                                                    |
| C             | Tempo de Espera:      | Imediato                                                                                                    |
| ~             | Prazo Máximo:         | Imediato                                                                                                    |
| 0             | Local de Atendimento: | Seção de Licitação e Contratos                                                                                                    |

### 4.4 Publicidade de Contratos e Instrumentos de Cooperação

|              | Descrição        | Divulgação ativa de informações de interesse público sobre os contratos administra-<br>tivos, acordos de cooperação, termos e outros tipos de instrumentos semelhantes<br>vigentes e encerrados, que foram formalizados pela Justiça Federal no Rio Grande<br>do Norte, em portal oficial.                                                                                                    |
|--------------|------------------|----------------------------------------------------------------------------------------------------|
|              | Para quem?       | Público em geral                                                                                                    |
|              | Como acessar?    | Site - www.jfrn.jus.br                                                                                                    |
| $\checkmark$ | O que precisa?   | Sem requisitos                                                                                                    |
|              | Passo a passo:   | <ol> <li>Acesse o site da www.jfrn.jus.br e busque "Transparência".</li> <li>Em seguida, clique em "Licitações" e selecione "Contratos e Instrumentos de<br/>Cooperação".</li> <li>Realize consulta (contratado, objeto, n.º do contrato, status etc.).</li> <li>Clique no número correspondente ao contrato e será direcionado ao link do<br/>Portal Nacional de Compras Públicas (PNCP) da sua publicação (só para as con-<br/>tratações regidas pela Lei n.º 14.133/2021).</li> </ol> |
| x12<br>21    | Como acompanhar? | Não se aplica                                                                                                    |
| C            | Tempo de Espera: | Imediato                                                                                                    |
| ~            | Prazo Máximo:    | Imediato                                                                                                    |
|              |                  |                                                                                                    |

**Local de Atendimento:** Seção de Licitação e Contratos

Carta de Serviços ao Cidadão | JFRN

### 4.5 Publicidade de Lista de Ordem Cronológica do Pagamento dos Prestadores de Serviços

| •                                                                                                    | Descrição             | Divulgação ativa de informações sobre pagamentos realizados pela Justiça Federal<br>no Rio Grande do Norte a prestadores de serviços, em portal oficial. |
|----------------------------------------------------------------------------------------------------|-----------------------|----------------------------------------------------------------------------------------------------|
|                                                                                                    | Para quem?            | Público em geral                                                                                                    |
|                                                                                                    | Como acessar?         | Site - www.jfrn.jus.br                                                                                                    |
| <ul> <li>Image: A start of the start of the start of</li></ul> | O que precisa?        | Sem requisitos                                                                                                    |
| Ţ                                                                                                    | Passo a passo:        | <ol> <li>Acesse o site da www.jfrn.jus.br e busque "Transparência".</li> <li>Selecione a opção "Ordem cronológica dos pagamentos".</li> </ol>            |
| <u>x1</u> 2<br>21                                                                                                    | Como acompanhar?      | Não se aplica                                                                                                    |
| C                                                                                                    | Tempo de Espera:      | Imediato                                                                                                    |
| <ul> <li>Image: A start of the start of the start of</li></ul> | Prazo Máximo:         | Imediato                                                                                                    |
| $\mathbf{Q}$                                                                                                    | Local de Atendimento: | Seção de Orçamento e Finanças                                                                                                    |

# 5 | Informações de Pessoal

# 5.1 Divulgação de Dados sobre Salários

| •••                                                                                                    | Descrição             | Disponibilização de consulta pública sobre os vencimentos em geral dos(as) servi-<br>dores(as) públicos(as) que possuem vínculo na instituição em cumprimento à Lei de<br>Acesso à Informação (Lei n.º 12.527/2011).  |
|----------------------------------------------------------------------------------------------------|-----------------------|----------------------------------------------------------------------------------------------------|
|                                                                                                    | Para quem?            | Público em geral                                                                                                    |
|                                                                                                    | Como acessar?         | Site - www.jfrn.jus.br                                                                                                    |
| <ul> <li>Image: A start of the start of the start of</li></ul> | O que precisa?        | Sem requisitos                                                                                                    |
| Ŧ                                                                                                    | Passo a passo:        | <ol> <li>Acesse o site da www.jfrn.jus.br e busque "Transparência".</li> <li>Selecione a opção "Portal da Transparência", em seguida "Gestão de Pessoas".</li> <li>Consulte a informação de seu interesse.</li> </ol> |
| <u>x1</u> 2<br>Z1                                                                                                    | Como acompanhar?      | Não se aplica                                                                                                    |
| C                                                                                                    | Tempo de Espera:      | Imediato                                                                                                    |
| ~                                                                                                    | Prazo Máximo:         | Até 03 (três) meses                                                                                                    |
| 0                                                                                                    | Local de Atendimento: | Núcleo de Gestão de Pessoas                                                                                                    |

# 5.2 Divulgação de Servidores(as) em Teletrabalho

| •••          | Descrição             | Disponibilização de informações sobre servidores(as) em teletrabalho (30%).                                                                                                    |
|--------------|-----------------------|----------------------------------------------------------------------------------------------------|
|              | Para quem?            | Público em geral                                                                                                    |
|              | Como acessar?         | Site - www.jfrn.jus.br                                                                                                    |
|              | O que precisa?        | Sem requisitos                                                                                                    |
| •            | Passo a passo:        | <ol> <li>Acesse o site www.jfrn.jus.br (TRF5).</li> <li>Selecione a opção "Portal da Transparência", em seguida "Gestão de Pessoas".</li> <li>Selecione "Servidores em Teletrabalho", em seguida "JFRN".</li> <li>Consulte a informação de seu interesse.</li> </ol> |
|              | Como acompanhar?      | Não se aplica                                                                                                    |
| C            | Tempo de Espera:      | Imediato                                                                                                    |
| ~            | Prazo Máximo:         | Imediato (a lista é atualizada semestralmente)                                                                                                    |
| $\mathbf{Q}$ | Local de Atendimento: | Seção de Cadastro, Provimento e Vacância                                                                                                    |

# 6 | Sustentabilidade

#### 6.1 Desfazimento de Bens Permanentes

| •••                                                                                                    | Descrição             | Cessão de bens móveis ociosos, recuperáveis, antieconômicos ou irrecuperáveis, através de procedimento de desfazimento, com transferência gratuita.                                                                                                    |
|----------------------------------------------------------------------------------------------------|-----------------------|----------------------------------------------------------------------------------------------------|
|                                                                                                    | Para quem?            | Órgão ou entidade da Administração Pública, integrante de qualquer dos poderes da<br>União, instituição filantrópica reconhecida de utilidade pública pelo Governo Fede-<br>ral e Organização da Sociedade Civil de Interesse Público.                                                                                                    |
|                                                                                                    | Como acessar?         | Site - www.jfrn.jus.br                                                                                                    |
| <ul> <li>Image: A start of the start of the start of</li></ul> | O que precisa?        | <ul> <li>Ser instituição prevista no Decreto n.º 99.658/1990, que estabelece a seguinte ordem de prioridade:</li> <li>a) instituições públicas federais;</li> <li>b) instituições públicas estaduais;</li> <li>c) instituições públicas municipais;</li> <li>d) instituições filantrópicas reconhecidas de utilidade pública pelo Governo Federal e Organizações da Sociedade Civil de Interesse Público.</li> </ul>                                                                                            |
| •••                                                                                                    | Passo a passo:        | <ol> <li>Envie ofício à Direção do Foro da JFRN.</li> <li>Aguarde a apreciação do pedido.</li> <li>Receba a comunicação acerca da apreciação.</li> <li>Sendo indeferido, o processo será arquivado.</li> <li>Sendo deferido, agende a retirada dos bens junto à Seção de Material e Patrimônio da JFRN (a cargo da instituição beneficiada).</li> <li>Assine os termos de recebimento dos bens baixados.</li> <li>Retire os bens dos(as) beneficiários(as) autorizados pela Direção do Foro da JFRN.</li> </ol> |
| ×12<br>21                                                                                                    | Como acompanhar?      | Presencial<br>E-mail<br>Telefone                                                                                                    |
| C                                                                                                    | Tempo de Espera:      | Até 30 (trinta) minutos                                                                                                    |
| ~                                                                                                    | Prazo Máximo:         | 120 (cento e vinte) dias úteis                                                                                                    |
| Q                                                                                                    | Local de Atendimento: | Seção de Material e Patrimônio                                                                                                    |
|                                                                                                    | Normas Aplicáveis:    | Decreto Federal n.º 99.658/1990                                                                                                    |

# 6.2 Divulgação do Plano de Logística Sustentável - PLS

| •••                                                                                                    | Descrição             | Divulgação das ações e dados do Plano de Logística Sustentável.                                                                                                    |
|----------------------------------------------------------------------------------------------------|-----------------------|----------------------------------------------------------------------------------------------------|
|                                                                                                    | Para quem?            | Público em geral                                                                                                    |
|                                                                                                    | Como acessar?         | Site - www.jfrn.jus.br                                                                                                    |
| <ul> <li>Image: A start of the start of the start of</li></ul> | O que precisa?        | Sem requisitos                                                                                                    |
| -                                                                                                    | Passo a passo:        | <ol> <li>Acesse o site www.jfrn.jus.br (TRF5).</li> <li>Selecione a opção "Portal da Transparência", em seguida "TRF5 Sustentável".</li> <li>Consulte a informação de seu interesse.</li> </ol> |
| ×12<br>≥1                                                                                                    | Como acompanhar?      | Não se aplica                                                                                                    |
| C                                                                                                    | Tempo de Espera:      | Imediato                                                                                                    |
| <b>~</b>                                                                                                    | Prazo Máximo:         | Imediato (a lista é atualizada semestralmente)                                                                                                    |
|                                                                                                    | Local de Atendimento: | Seção de Governança                                                                                                    |

# 7 | Capacitações (Centro de Formação Judicial)

# 7.1 Inscrição em Cursos e Treinamentos

### 7.1.1 Seção de Treinamento

| • | Descrição             | Inscrições em cursos realizados pela Seção de Treinamento da Justiça Federal no Rio<br>Grande do Norte.                                                                                                    |
|---|-----------------------|----------------------------------------------------------------------------------------------------|
|   | Para quem?            | A depender do regramento de cada curso.                                                                                                    |
|   | Como acessar?         | Site - www.jfrn.jus.br                                                                                                    |
|   | O que precisa?        | Atender aos regramentos específicos de cada ação de treinamento.                                                                                                    |
| H | Passo a passo:        | <ol> <li>Acesse o site www.jfrn.jus.br e busque a área "Treinamento".</li> <li>Selecione o curso.</li> <li>Realize inscrição, conforme regramento.</li> <li>Compareça com assiduidade e confirme a presença.</li> <li>Emita o certificado.</li> <li>Valide o certificado.</li> </ol> |
|   | Como acompanhar?      | Presencial<br>Telefone<br>E-mail<br>Plataforma Moodle<br>Site                                                                                                    |
| G | Tempo de Espera:      | Imediato para solicitação de inscrição<br>01 (um) dia útil para confirmação da inscrição<br>03 (três) dias úteis para emissão do certificado<br>01 (um) dia útil para validação do certificado                                                                                       |
| ~ | Prazo Máximo:         | Imediato para solicitação da inscrição<br>03 (três) dias úteis para cada uma das demais etapas                                                                                                    |
| • | Local de Atendimento: | Seção de Educação Corporativa                                                                                                    |

Carta de Serviços ao Cidadão | JFRN

# 7.1.2 Inscrição em Cursos Promovidos pela Escola da Magistratura Federal no Rio Grande do Norte (ESMAFE)

| •                                                                                                    | Descrição             | Realização de inscrições em cursos realizados pela Escola de Magistratura Federal no<br>Rio Grande do Norte.                                                                                                    |
|----------------------------------------------------------------------------------------------------|-----------------------|----------------------------------------------------------------------------------------------------|
|                                                                                                    | Para quem?            | A depender do regramento de cada curso                                                                                                    |
|                                                                                                    | Como acessar?         | Site - www.jfrn.jus.br                                                                                                    |
| <ul> <li>Image: A start of the start of the start of</li></ul> | O que precisa?        | Atender aos regramentos específicos de cada ação de treinamento.                                                                                                    |
| H                                                                                                    | Passo a passo:        | <ol> <li>Acesse o site www.jfrn.jus.br e busque "ESMAFE".</li> <li>Selecione "Cursos e Eventos" e escolha o curso.</li> <li>Realize inscrição, conforme regramento.</li> <li>Compareça com assiduidade e confirme a presença.</li> <li>Acesse o site ou a plataforma Moodle e emita o certificado.</li> <li>Valide o certificado.</li> </ol> |
|                                                                                                    | Como acompanhar?      | Presencial<br>Telefone<br>E-mail<br>Plataforma Moodle<br>Site                                                                                                    |
| C                                                                                                    | Tempo de Espera:      | Imediato para solicitação de inscrição<br>01 (um) dia útil para confirmação da inscrição<br>03 (três) dias úteis para emissão do certificado                                                                                                    |
| ~                                                                                                    | Prazo Máximo:         | Imediato para solicitação da inscrição<br>03 (três) dias úteis para cada uma das demais etapas                                                                                                    |
| •                                                                                                    | Local de Atendimento: | Escola da Magistratura Federal no Rio Grande do Norte                                                                                                    |

Carta de Serviços ao Cidadão | JFRN

# 7.1.3 Quinta Jurídica

| •••                  | Descrição             | Promoção de evento pela Escola da Magistratura Federal no Rio Grande do Norte,<br>em que são discutidos os principais assuntos jurídicos e a relação com a sociedade.                                                                                        |
|----------------------|-----------------------|----------------------------------------------------------------------------------------------------|
|                      | Para quem?            | Público em geral                                                                                                    |
|                      | Como acessar?         | Canal da Quinta Jurídica no YouTube<br>Site - www.jfrn.jus.br                                                                                                    |
| <ul> <li></li> </ul> | O que precisa?        | Sem requisitos                                                                                                    |
| Ŧ                    | Passo a passo:        | <ol> <li>Acesse o site www.jfrn.jus.br e busque "Quinta Jurídica".</li> <li>Realize a inscrição.</li> <li>Compareça aos encontros através da plataforma virtual e/ou presencialmente.</li> <li>Confirme a presença.</li> <li>Emita o Certificado.</li> </ol> |
|                      | Como acompanhar?      | Site<br>Canal da Quinta Jurídica no YouTube<br>Redes sociais<br>Telefone                                                                                                    |
| C                    | Tempo de Espera:      | Imediato para inscrição<br>03 (três) dias úteis para emissão do certificado                                                                                                    |
| ~                    | Prazo Máximo:         | Imediato para inscrição<br>03 dias úteis para emissão do certificado                                                                                                    |
| $\mathbf{Q}$         | Local de Atendimento: | Escola da Magistratura Federal no Rio Grande do Norte                                                                                                    |

# 7.1.4 Cadastro de Instrutores(as) Externos

| •                                                                                                    | Descrição             | Cadastro de instrutores(as) externos(as) interessados(as) em ministrar cursos/pales-<br>tras promovidos pela Justiça Federal no Rio Grande no Norte.                                                                                                    |
|----------------------------------------------------------------------------------------------------|-----------------------|----------------------------------------------------------------------------------------------------|
|                                                                                                    | Para quem?            | Profissionais habilitados tecnicamente para promover treinamentos em diversas áreas.                                                                                                    |
|                                                                                                    | Como acessar?         | E-mail - educacao.ngp@jfrn.jus.br                                                                                                    |
| <ul> <li>Image: A start of the start of the start of</li></ul> | O que precisa?        | Ser profissional com formação técnica em área de interesse da instituição com cur-<br>rículo e LinkedIn atualizados.                                                                                                    |
| H                                                                                                    | Passo a passo:        | <ol> <li>Envie e-mail para educacao.ngp@jfrn.jus.br, com currículo e diploma de maior<br/>graduação.</li> <li>Receba e-mail de confirmação.</li> <li>Aguarde o registro do currículo no Banco de dados da JFRN, possibilitando<br/>posterior utilização, havendo interesse da instituição.</li> <li>Sendo convocado(a), assinar termo de compromisso.</li> </ol> |
| ×12<br>21                                                                                                    | Como acompanhar?      | Presencial<br>E-mail<br>Telefone                                                                                                    |
| C                                                                                                    | Tempo de Espera:      | Imediato para a solicitação<br>01 (um) dia útil para o cadastro                                                                                                    |
| ~                                                                                                    | Prazo Máximo:         | 02 (dois) dias úteis                                                                                                    |
| 0                                                                                                    | Local de Atendimento: | Seção de Educação Corporativa e Setor da ESMAFE                                                                                                    |

# 8 | CEJUSC e Conciliadores

- 8.1 Estágio
- 8.1.1 Inscrição em Concursos para Estagiários(as)

| •••                                                                                                    | Descrição                          | Realização de inscrição para processo seletivo para vagas de estagiário(a) da Justiça<br>Federal no Rio Grande do Norte.                                                                                                    |
|----------------------------------------------------------------------------------------------------|------------------------------------|----------------------------------------------------------------------------------------------------|
|                                                                                                    | Para quem?                         | Estudantes que atendam os requisitos do edital.                                                                                                    |
|                                                                                                    | Como acessar?                      | Site - www.jfrn.jus.br                                                                                                    |
| <ul> <li>Image: A start of the start of the start of</li></ul> | O que precisa?                     | Os requisitos estarão previstos nos respectivos editais.                                                                                                    |
| HHS<br><sup>≁</sup>                                                                                                    | Passo a passo:<br>Como acompanhar? | <ol> <li>Acesse o site www.jfrn.jus.br e busque por "Seleções e Concursos".</li> <li>Faça a pré-inscrição.</li> <li>Confirme a inscrição com a entrega do histórico escolar, contendo IRA ou outro<br/>índice equivalente.</li> <li>Participe da seleção.</li> <li>Aguarde o resultado</li> </ol> Site E-mail Teleforme |
|                                                                                                    |                                    | Presencial                                                                                                    |
| G                                                                                                    | Tempo de Espera:                   | Imediato                                                                                                    |
| <b>~</b>                                                                                                    | Prazo Máximo:                      | Pré-inscrição: 05 (cinco) dias úteis<br>Confirmação da inscrição: 02 (dois) dias úteis                                                                                                    |
| •                                                                                                    | Local de Atendimento:              | Seção de Registros Funcionais                                                                                                    |

Carta de Serviços ao Cidadão | JFRN

### 8.1.2 Emissão de Certidão para Ex-Estagiário(a)

| •••            | Descrição             | Fornecimento de certidão/declaração a ex-estagiários(as).                                                                                                    |
|----------------|-----------------------|----------------------------------------------------------------------------------------------------|
|                | Para quem?            | Ex-estagiário(a) da JFRN                                                                                                    |
|                | Como acessar?         | Presencial<br>E-mail - estagio.ngp@jfrn.jus.br                                                                                                    |
|                | O que precisa?        | Ser ex-estagiário(a) da JFRN                                                                                                    |
| H              | Passo a passo:        | <ol> <li>Solicite a certidão/declaração, de forma presencial ou por e-mail (estagio.<br/>ngp@jfrn.jus.br).</li> <li>Confirme o recebimento do documento.</li> </ol> |
| <12<br>21<br>➡ | Como acompanhar?      | Presencial<br>E-mail                                                                                                    |
| C              | Tempo de Espera:      | Imediato                                                                                                    |
| ~              | Prazo Máximo:         | 05 (cinco) dias úteis                                                                                                    |
| Q              | Local de Atendimento: | Seção de Registros Funcionais                                                                                                    |
| Т              | Normas Aplicáveis:    | Lei n.º 8.112/90 (art. 116, V, "b")<br>Lei n.º 12.527/2011 (art. 11, §1º e §2º)                                                                                     |

### 8.2 Concursos para Servidores(as)

### 8.2.1 Informações dos Concursos para Servidores(as)

| •••          | Descrição             | Prestação de informações gerais sobre concursos na Justiça Federal no Rio Grande<br>do Norte.                                                                                                    |
|--------------|-----------------------|----------------------------------------------------------------------------------------------------|
|              | Para quem?            | Público em geral                                                                                                    |
|              | Como acessar?         | Presencial<br>E-mail - registrosfuncionais.ngp@jfrn.jus.br<br>Telefone - (84) 4005-7624<br>Site - www.jfrn.jus.br                                                                                                    |
| $\checkmark$ | O que precisa?        | Sem requisitos                                                                                                    |
| ł            | Passo a passo:        | <ol> <li>Acesse o site www.jfrn.jus.br e busque por "Seleções e Concursos".</li> <li>Encontre o concurso que deseja obter informações.</li> <li>Caso a busca virtual não seja suficiente, entre em contato e solicite as informações desejadas.</li> </ol> |
|              | Como acompanhar?      | Presencial<br>E-mail<br>Telefone                                                                                                    |
| C            | Tempo de Espera:      | <b>E-mail:</b> 02 (dois) dias úteis<br><b>Presencial:</b> Demais hipóteses                                                                                                    |
| ~            | Prazo Máximo:         | 05 (cinco) dias úteis                                                                                                    |
| •            | Local de Atendimento: | Seção de Registros Funcionais                                                                                                    |

Carta de Serviços ao Cidadão | JFRN

# 8.2.2 Certidão de Aprovação em Concurso Público de Servidores(as)

| •••          | Descrição             | Fornecimento de certidão de aprovação em concurso público de servidores(as).                                                                                                    |
|--------------|-----------------------|----------------------------------------------------------------------------------------------------|
|              | Para quem?            | Servidores(as) aprovados(as) em concurso público.                                                                                                    |
|              | Como acessar?         | Site - www.jfrn.jus.br                                                                                                    |
| $\checkmark$ | O que precisa?        | Não se aplica                                                                                                    |
| Ŧ            | Passo a passo:        | <ol> <li>Acesse o site www.jfrn.jus.br e busque por "Seleções e Concursos".</li> <li>Encontre o concurso que deseja obter informações.</li> <li>Caso a busca virtual não seja suficiente, entre em contato e solicite as informações desejadas.</li> </ol> |
| ×12<br>21    | Como acompanhar?      | Não se aplica                                                                                                    |
| C            | Tempo de Espera:      | Imediato                                                                                                    |
| <u>~</u>     | Prazo Máximo:         | Imediato                                                                                                    |
| •            | Local de Atendimento: | Seção de Registros Funcionais                                                                                                    |

Carta de Serviços ao Cidadão | JFRN

### 8.2.3 Certidão para Ex-Servidor(a)

| •••                                                                                                    | Descrição             | Fornecimento de certidão a ex-servidor(a).                                                                                                    |
|----------------------------------------------------------------------------------------------------|-----------------------|----------------------------------------------------------------------------------------------------|
|                                                                                                    | Para quem?            | Ex-servidor(a) da JFRN                                                                                                    |
|                                                                                                    | Como acessar?         | Presencial<br>E-mail - registrosfuncionais.ngp@jfrn.jus.br                                                                                               |
| <ul> <li>Image: A start of the start of the start of</li></ul> | O que precisa?        | Sem requisitos                                                                                                    |
| ł                                                                                                    | Passo a passo:        | <ol> <li>Encaminhe e-mail (registrosfuncionais.ngp@jfrn.jus.br) ou solicite presencial-<br/>mente.</li> <li>Aguarde a elaboração da certidão.</li> </ol> |
| *                                                                                                    | Como acompanhar?      | Presencial<br>E-mail                                                                                                    |
| C                                                                                                    | Tempo de Espera:      | Até 20 (vinte) dias úteis, podendo ser prorrogado por mais 10 (dez) dias, depen-<br>dendo da complexidade.                                               |
| ~                                                                                                    | Prazo Máximo:         | 30 (trinta) dias úteis                                                                                                    |
| Q                                                                                                    | Local de Atendimento: | Seção de Registros Funcionais                                                                                                    |
| Т                                                                                                    | Normas Aplicáveis:    | Lei n.º 8.112/90 (art. 116, V, "b")<br>Lei n.º 12.527/2011 (art. 11, §1º e §2º)                                                                          |

# 9 | Serviços Auxiliares

# 9.1 Central de Chamados para Manutenção e Limpeza

| •                                                                                                    | Descrição             | Disponibilização de canal para que os(as) cidadãos(ãs) possam acionar os serviços<br>de limpeza e manutenção predial da Justiça Federal no Rio Grande do Norte.                                                                                            |
|----------------------------------------------------------------------------------------------------|-----------------------|----------------------------------------------------------------------------------------------------|
|                                                                                                    | Para quem?            | Público em geral                                                                                                    |
|                                                                                                    | Como acessar?         | Telefone - (84) 4005-7777                                                                                                    |
| <ul> <li>Image: A start of the start of the start of</li></ul> | O que precisa?        | Identificar alguma irregularidade nas instalações prediais ou na limpeza da Justiça<br>Federal e realizar registro de chamado específico para informar a ocorrência.                                                                                       |
| Ŧ                                                                                                    | Passo a passo:        | <ol> <li>Identifique a ocorrência.</li> <li>Ligue para a central de chamados (84) 4005-7777.</li> <li>Forneça os dados necessários para identificação do(a) usuário(a) como nome e telefone.</li> <li>Informe sobre o serviço a ser solicitado.</li> </ol> |
|                                                                                                    | Como acompanhar?      | Telefone                                                                                                    |
| C                                                                                                    | Tempo de Espera:      | Imediato                                                                                                    |
| <ul> <li>Image: A start of the start of the start of</li></ul> | Prazo Máximo:         | 05 (cinco) dias úteis                                                                                                    |
| 0                                                                                                    | Local de Atendimento: | Seção de Serviços Gerais                                                                                                    |

Carta de Serviços ao Cidadão | JFRN

#### 9.2 Acesso ao Prédio da JFRN

| •••                                                                                                    | Descrição             | Acesso ao interior das dependências da Justiça Federal no Rio Grande do Norte.                                                                                                    |
|----------------------------------------------------------------------------------------------------|-----------------------|----------------------------------------------------------------------------------------------------|
|                                                                                                    | Para quem?            | Público em geral                                                                                                    |
|                                                                                                    | Como acessar?         | Presencial                                                                                                    |
| <ul> <li>Image: A start of the start of the start of</li></ul> | O que precisa?        | Estar de posse de documento de identificação oficial com foto, físico ou digital, e cumprir os protocolos de segurança.                                                                                                  |
| E                                                                                                    | Passo a passo:        | <ol> <li>Compareça ao prédio.</li> <li>Passe pela verificação de objetos metálicos.</li> <li>Realize o cadastro na recepção.</li> <li>Receba o crachá de identificação.</li> <li>Dirija-se ao setor desejado.</li> </ol> |
| <u>xiz</u><br>Z <sub>1</sub>                                                                                                    | Como acompanhar?      | Não se aplica                                                                                                    |
| C                                                                                                    | Tempo de Espera:      | Imediato, respeitando as prioridades legais e a ordem de chegada dos(as) usuá-<br>rios(as).                                                                                                    |
| ~                                                                                                    | Prazo Máximo:         | 30 (trinta) minutos                                                                                                    |
| Q                                                                                                    | Local de Atendimento: | Sede da Justiça Federal no Rio Grande do Norte                                                                                                    |
| Т                                                                                                    | Normas Aplicáveis:    | Portaria JFRN n.º 176/2018<br>Portaria JFRN n.º 70/2019<br>Portarias JFRN n.º 189/2023                                                                                                    |

Carta de Serviços ao Cidadão | JFRN

# 9.3 Estacionamento de Veículos

| •••      | Descrição             | Estacionamento nas dependências do prédio da Justiça Federal no Rio Grande do Norte.                                                                                                    |
|----------|-----------------------|----------------------------------------------------------------------------------------------------|
|          | Para quem?            | Magistrado(a), ex-magistrado(a), servidor(a), ex-servidor(a), advogado(a) e demais<br>autoridades públicas elencadas no rol da Portaria JFRN n.º 70/2019.                                                                                                    |
|          | Como acessar?         | Presencial                                                                                                    |
| <b>~</b> | O que precisa?        | Estar no rol das pessoas que podem estacionar nas vagas da instituição.                                                                                                    |
| H        | Passo a passo:        | <ol> <li>Compareça à entrada principal do prédio sede da instituição, na Rua Dr. Laudo<br/>Pinto, n.º 245. Eventualmente, a entrada poderá ser liberada pela Rua João Cel-<br/>so Filho (entrada do prédio anexo).</li> <li>Identifique-se como usuário(a) elencado(a) no rol da portaria que regulamenta<br/>o estacionamento ou como pessoa previamente autorizada.</li> </ol> |
|          | Como acompanhar?      | Não se aplica                                                                                                    |
| C        | Tempo de Espera:      | Imediato, condicionado à existência de vagas.                                                                                                    |
| ~        | Prazo Máximo:         | Imediato, condicionado à existência de vagas.                                                                                                    |
| Q        | Local de Atendimento: | Núcleo de Segurança Institucional                                                                                                    |
| Д        | Normas Aplicáveis:    | Portaria JFRN n.º 70/2019                                                                                                    |

Carta de Serviços ao Cidadão | JFRN

### 9.4 Achados e Perdidos

| •••                                                                                                    | Descrição             | Guarda dos objetos perdidos nas dependências dos prédios da Sede e das Subse-<br>ções da Justiça Federal no Rio Grande do Norte.                                                                                                    |
|----------------------------------------------------------------------------------------------------|-----------------------|----------------------------------------------------------------------------------------------------|
|                                                                                                    | Para quem?            | Público em geral                                                                                                    |
|                                                                                                    | Como acessar?         | Presencial<br>Telefone - (84) 4005-7668<br>E-mail - seguranca.nsi@jfrn.jus.br                                                                                                    |
| $\checkmark$                                                                                                    | O que precisa?        | Descrever de maneira detalhada o objeto perdido.                                                                                                    |
| H                                                                                                    | Passo a passo:        | <ol> <li>Entre em contato com o setor de Segurança Institucional, durante o horário de<br/>atendimento ao público.</li> <li>Descreva detalhadamente o objeto.</li> <li>Assine o termo de devolução do objeto.</li> <li>Retire o objeto.</li> </ol> |
|                                                                                                    | Como acompanhar?      | Presencial<br>Telefone<br>E-mail                                                                                                    |
| C                                                                                                    | Tempo de Espera:      | 01 (um) dia útil                                                                                                    |
| <ul> <li>Image: A start of the start of the start of</li></ul> | Prazo Máximo:         | Até 03 (três) dias úteis para resposta positiva ou negativa sobre a guarda do objeto<br>perdido na instituição.                                                                                                    |
| •                                                                                                    | Local de Atendimento: | Núcleo de Segurança Institucional na Sede da Seção Judiciária e Seção de Apoio<br>Administrativo nas Subseções.                                                                                                    |

Carta de Serviços ao Cidadão | JFRN

# 9.5 Guarda Volumes na Recepção

| •••       | Descrição             | Serviço local para a guarda provisória de volumes.                                                                                                    |
|-----------|-----------------------|----------------------------------------------------------------------------------------------------|
|           | Para quem?            | Público em geral                                                                                                    |
|           | Como acessar?         | Presencial                                                                                                    |
| <b>~</b>  | O que precisa?        | Estar em atendimento na instituição.                                                                                                    |
| H         | Passo a passo:        | <ol> <li>Identifique-se e cadastre-se na recepção.</li> <li>Solicite armário para guarda dos volumes.</li> <li>Retire os volumes.</li> <li>Devolva a chave.</li> </ol> |
| xiz<br>Zi | Como acompanhar?      | Não se aplica                                                                                                    |
| C         | Tempo de Espera:      | Imediato, a depender da disponibilidade de armários.                                                                                                    |
| <b>~</b>  | Prazo Máximo:         | Imediato, a depender da disponibilidade de armários.                                                                                                    |
| 0         | Local de Atendimento: | Recepção da JFRN                                                                                                    |

Carta de Serviços ao Cidadão | JFRN

# 9.6 WI-FI para Visitantes

| •••                                                                                                    | Descrição             | Disponibilização de acesso à internet para visitantes aos prédios da Justiça Federal no<br>Rio Grande do Norte, a partir de dispositivos móveis (celulares, tablets e notebooks).                                                                                                    |
|----------------------------------------------------------------------------------------------------|-----------------------|----------------------------------------------------------------------------------------------------|
|                                                                                                    | Para quem?            | Público em geral                                                                                                    |
|                                                                                                    | Como acessar?         | Presencial                                                                                                    |
| <ul> <li>Image: A start of the start of the start of</li></ul> | O que precisa?        | Ter dispositivos móveis com suporte à conexão internet através de redes sem fio<br>(Wi-fi) nos padrões 802.11 (2,4GHz ou 5GHz) e padrões ABGN/AC/AX.                                                                                                    |
|                                                                                                    |                       | A credencial para acesso à internet é fornecida e definida pelo NTIC, garantindo o acesso seguro e limitado aos sites de interesse jurisdicional.                                                                                                    |
|                                                                                                    |                       | Uma vez configurado, o serviço de acesso à internet é imediatamente liberado no dispositivo móvel do(a) visitante. Caso tenha algum problema para conseguir o acesso, o(a) cidadão(ã) pode esclarecer as dúvidas através da Central de Serviços de TI pelo telefone.                                                                                              |
| H                                                                                                    | Passo a passo:        | <ol> <li>Aponte a câmera do dispositivo móvel para um dos murais que divulgam o QRCode de configuração do acesso à rede sem fio "JFRN-VISITANTES" ou consulte a senha de acesso na recepção dos prédios.</li> <li>Conecte-se à rede a partir de seu dispositivo móvel, com as credenciais fornecidas pelo QR-Code publicado nos murais da instituição.</li> </ol> |
|                                                                                                    | Como acompanhar?      | Não se aplica                                                                                                    |
| G                                                                                                    | Tempo de Espera:      | Imediato.                                                                                                    |
| ~                                                                                                    | Prazo Máximo:         | Imediato.                                                                                                    |
|                                                                                                    | Local de Atendimento: | Seção de Infraestrutura e Redes                                                                                                    |

Carta de Serviços ao Cidadão | JFRN

# 9.7 Agendamento de Visita/Fotos na JFRN

| •••                                                                                                    | Descrição             | Agendamento de visita para informações gerais da instituição ou para foto nos pré-<br>dios da Justiça Federal no Rio Grande do Norte.                                                                                                    |
|----------------------------------------------------------------------------------------------------|-----------------------|----------------------------------------------------------------------------------------------------|
|                                                                                                    | Para quem?            | Público em geral                                                                                                    |
|                                                                                                    | Como acessar?         | E-mail - ascom@jfrn.jus.br<br>Presencial                                                                                                    |
| <ul> <li>Image: A start of the start of the start of</li></ul> | O que precisa?        | Comparecer presencialmente, na hora e data agendadas, e cumprir os protocolos de<br>identificação e segurança institucionais.                                                                                                    |
| H                                                                                                    | Passo a passo:        | <ol> <li>Envie e-mail (ascom@jfrn.jus.br), solicitando o agendamento da visita com<br/>data e horário desejados.</li> <li>Compareça na data e local agendados, conforme resposta ao e-mail.</li> <li>Cumpra os protocolos de segurança de acesso ao prédio.</li> </ol> |
|                                                                                                    | Como acompanhar?      | E-mail<br>Telefone<br>Presencial                                                                                                    |
| G                                                                                                    | Tempo de Espera:      | 01 (um) dia útil para a resposta do e-mail                                                                                                    |
| ~                                                                                                    | Prazo Máximo:         | 05 (cinco) dias úteis para agendamento da visita                                                                                                    |
| 0                                                                                                    | Local de Atendimento: | Assessoria de Comunicação                                                                                                    |

Carta de Serviços ao Cidadão | JFRN

### 9.8 Sala de Amamentação

| •                                                                                                    | Descrição               | Utilização de espaço silencioso e reservado, equipado para amamentação, soneca dos bebês e trocas de fraldas de crianças.                                                                                           |
|----------------------------------------------------------------------------------------------------|-------------------------|----------------------------------------------------------------------------------------------------|
|                                                                                                    | Para quem?              | Responsáveis com bebês de até 24 (vinte e quatro) meses de vida ou com crianças<br>que necessitem trocas de fraldas.                                                                                                |
|                                                                                                    | Como acessar?           | Presencial                                                                                                    |
| <b>~</b>                                                                                                    | O que precisa?          | Sem requisitos                                                                                                    |
| Ŧ                                                                                                    | Passo a passo:          | <ol> <li>Dirija-se com a criança até o local.</li> <li>Use o local desejado, deixando o ambiente organizado para a próxima família.</li> <li>Solicite os serviços de limpeza e higiene, caso necessário.</li> </ol> |
|                                                                                                    | Como acompanhar?        | Presencial                                                                                                    |
| C                                                                                                    | Tempo de Espera:        | Imediato                                                                                                    |
| Image: A start of the start of the start | Prazo Máximo:           | 01 (uma) hora de espera a depender do uso por outra família.                                                                                                    |
| •                                                                                                    | Local de Atendimento:   | Sala de Amamentação (1º andar do prédio sede)                                                                                                    |
| 0                                                                                                    | Informações importantes | : Em nenhuma hipótese será permitido que a criança permaneça no espaço desacom-<br>panhada de seu(sua) responsável, ainda que dormindo.                                                                             |
|                                                                                                    |                         | É de inteira responsabilidade do(a) cuidador(a) o manejo e cuidado de seu bebê                                                                                                    |

durante o uso do espaço.

Carta de Serviços ao Cidadão | JFRN

# 9.9 Pesquisa de Satisfação dos(as) Usuários(as)

| •••              | Descrição             | Realização de consulta periódica e permanente sobre a opinião dos(as) usuários(as)<br>quanto à efetividade e qualidade dos serviços públicos prestados pela Justiça Fede-<br>ral no Rio Grande do Norte. |
|------------------|-----------------------|----------------------------------------------------------------------------------------------------|
|                  | Para quem?            | Público em geral                                                                                                    |
|                  | Como acessar?         | Site - www.jfrn.jus.br                                                                                                    |
| <b>~</b>         | O que precisa?        | Ser usuário(a) de serviços da JFRN.                                                                                                    |
| ł                | Passo a passo:        | <ol> <li>Acesse o site.</li> <li>Preencha o formulário de pesquisa.</li> <li>Submeta os dados das respostas.</li> </ol>                                                                                  |
| <u>xiz</u><br>Zi | Como acompanhar?      | Não se aplica                                                                                                    |
| G                | Tempo de Espera:      | Imediato                                                                                                    |
| <b>~</b>         | Prazo Máximo:         | 05 (cinco) minutos                                                                                                    |
| $\mathbf{Q}$     | Local de Atendimento: | Seção de Governança                                                                                                    |

# Carta de Serviços ao Cidadão

Serviços Administrativos

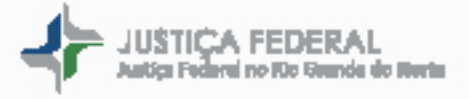